关闭Win7下的几个"硬盘杀手"服务Microsoft认证考试 PDF 转换可能丢失图片或格式,建议阅读原文 https://www.100test.com/kao\_ti2020/644/2021\_2022\_\_E5\_85\_B3\_E 9\_97\_ADWin7\_c100\_644121.htm 有几个系统服务是"硬盘杀手 ": Disk Defragmenter, Windows Defender, 以及Windows Search。Disk Defragmenter是整理磁盘碎片的, Windows Defender是防御间谍软件的, Windows Search是提供索引服务 的,这几个系统服务虽然具有一定作用,但从"成本-效益" 的角度来分析,特别是考虑到它们对硬盘的"杀害"程度, 并不是很理想。磁盘碎片整理完全可以在需要的时候手工进 行;索引服务停止后,文件搜索速度似乎并未受到多大影响 ;防间碟功能其实各种杀毒软件都有。 1. WIN R运 行Services.msc 2. 找到 Windows Defender服务并点击"禁用" Windows Search服务并点击"禁用"彻底解决win 7狂读硬盘 的问题关闭Volume Shadow Copy服务,在win 7里很多文件、 文件夹看属性里都有一个早期版本选项,我想这个功能对绝 大多数人都没有用吧?Win R打开services.msc , 找到Volume Shadow Copy,设置为禁用 解决方法1 Win R 运行以下命令: net stop sysmain 为了保护你的硬盘,安装完win 7必须做的几 件事情 1. 关闭 Volume Shadow Copy 服务, 在win 7里很多文件 文件夹看属性里都有一个 早期版本选项, 我想这个功能对 绝大多数人都没有用吧?Win R打开services.msc,找 到Volume Shadow Copy,设置为禁用百考试题论坛 2.关闭所 有分区的系统还原:在我的电脑 属性 高级里关闭所有分区的 系统还原 3. 关闭所有分区的 磁盘清理 计划任务 , 在盘符上点 属性,找到磁盘整理,把"计划磁盘整理"的钩去掉4.关闭

包含大块文件的文件压缩和索引,在盘符/文件夹上点右键, 取消索引文件以加快搜索速度,在文件夹上点右键,属性, 高级,关闭"压缩文件以节省空间""索引文件以加快搜索 速度"5.关闭win Search服务。6.关闭Superfetch服务 解决方 法2"关于"win 7使用时,硬盘灯老是会闪"的解决方法很 多朋友安装vista后,开机后会出现很长一段时间的硬盘灯狂 闪的现象,而且电脑也变得很慢,打开"进程管理器",cpu 利用率是不是很高,几乎100%。这时留意看一下一个是否有 一个名为"taskeng.exe"的进程的cpu利用,如果它很高,恭 喜你,可以用我的方法解决:1、左下角的"开始"--" 所有程序"--"附件"--"系统工具",找到"任务计 划程序"并运行。www.Examda.CoM考试就到百考试题2、 在"任务计划程序"的左边依次展开"任务计划程序库"-- Microsoft - - win,并在其下找到"MObilePC"项,点击后 中间会出现两个任务名称HotStart和TMM。3、双击TMM, 在弹出的框中选择"触发器"标签,在其下的看到"登录时 ",双击他,再次弹出一个框"编辑触发器",在最下方有 一个"启用"选项是打勾的,去掉其前面的勾,确定退出。 来源:www.examda.com4、重启电脑,看看硬盘灯是否还会 在开机后30秒后狂转,打开"进程管理器",再看看是否还 有"taskeng.exe"长时间100%的cpu利用率。如果开机后30秒 后电脑不在狂读硬盘就一切OK了!5、如果开机後仍然有超 过1分钟的狂转和"taskeng.exe"的100%,再次进入"任务计 划程序",将前7项(如果你要使用"Media Center",就不 停它的)中的所有计划任务全部取消,再重启,看看,一般 就OK了。 经过以上操作,如果一切正常,你的电脑速度应该 会有所提高,不会再像以前哪样开机後超慢!内存使用也会 减少很多!编辑特别推荐:右键菜单快速整理Windows7磁盘 碎片Windows安全性饱受质疑Windows虚拟内存详解100Test 下载频道开通,各类考试题目直接下载。详细请访问 www.100test.com